## Creating a Research Paper

Word Unit

#### Click and Type - MLA Format

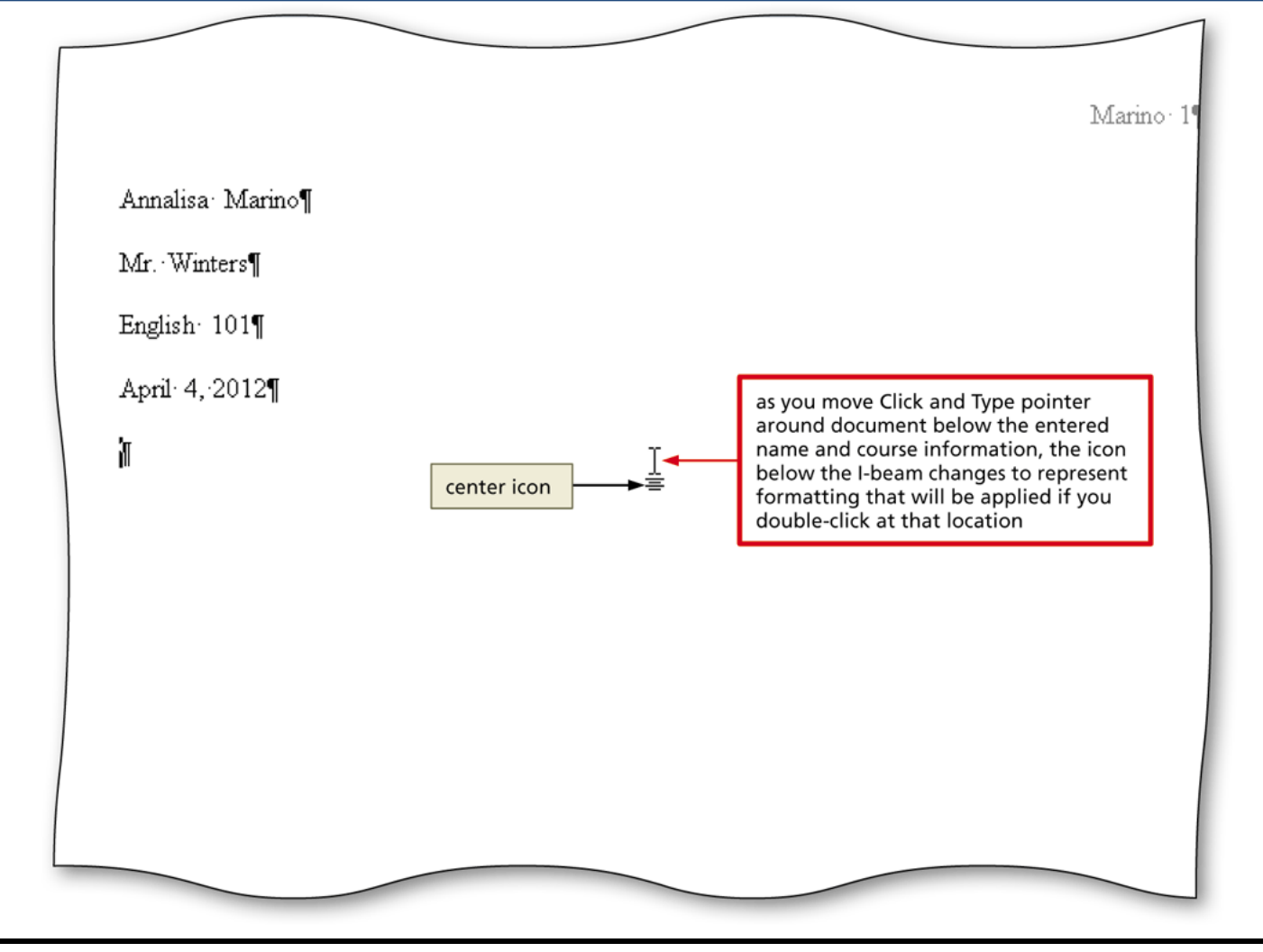

### Switching to the Header

- Click Insert on the Ribbon to display the Insert tab
- Click the Header button (Insert tab | Header & Footer group) to display the Header gallery
- Click Edit Header in the Header gallery to switch from the document text to the header, which allows you to edit the contents of the header

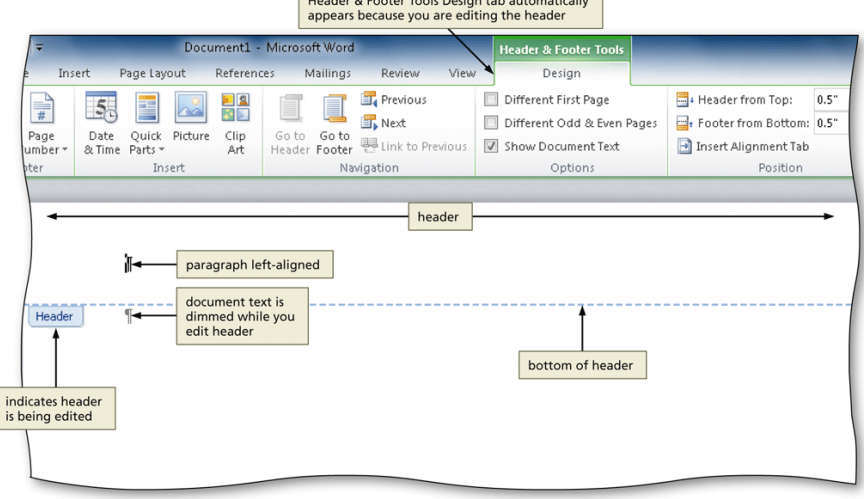

#### Inserting a Page Number

- Click the Insert Page Number button (Header & Footer Tools Design tab | Header & Footer group) to display the Insert Page Number
- Point to the position at which you want to insert the page number, and then select the desired style in the gallery

#### Inserting a Page Number

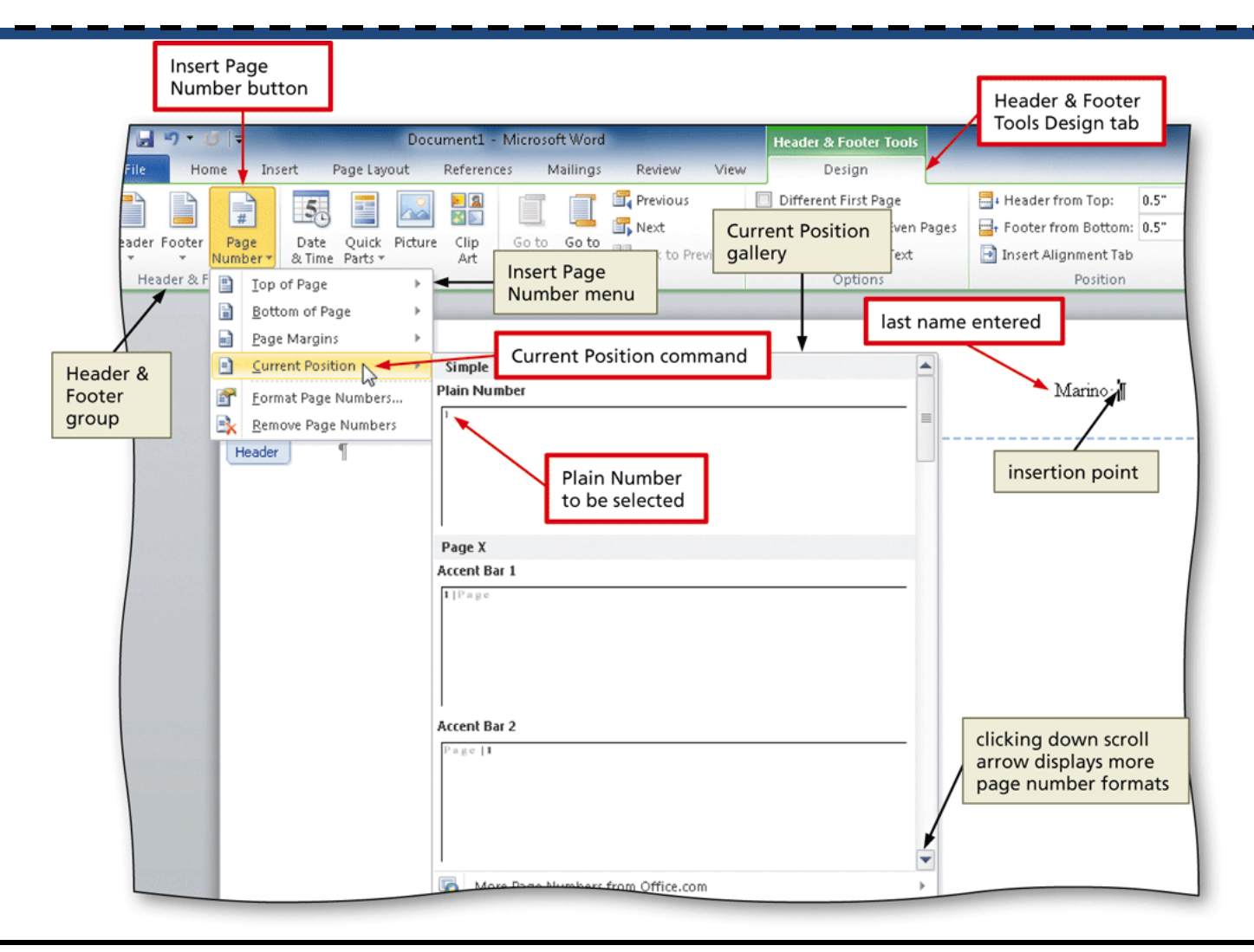

#### **Closing the Header**

 Click the Close Header and Footer button (Header & Footer Tools Design tab | Close group) to close the header and switch back to the document text

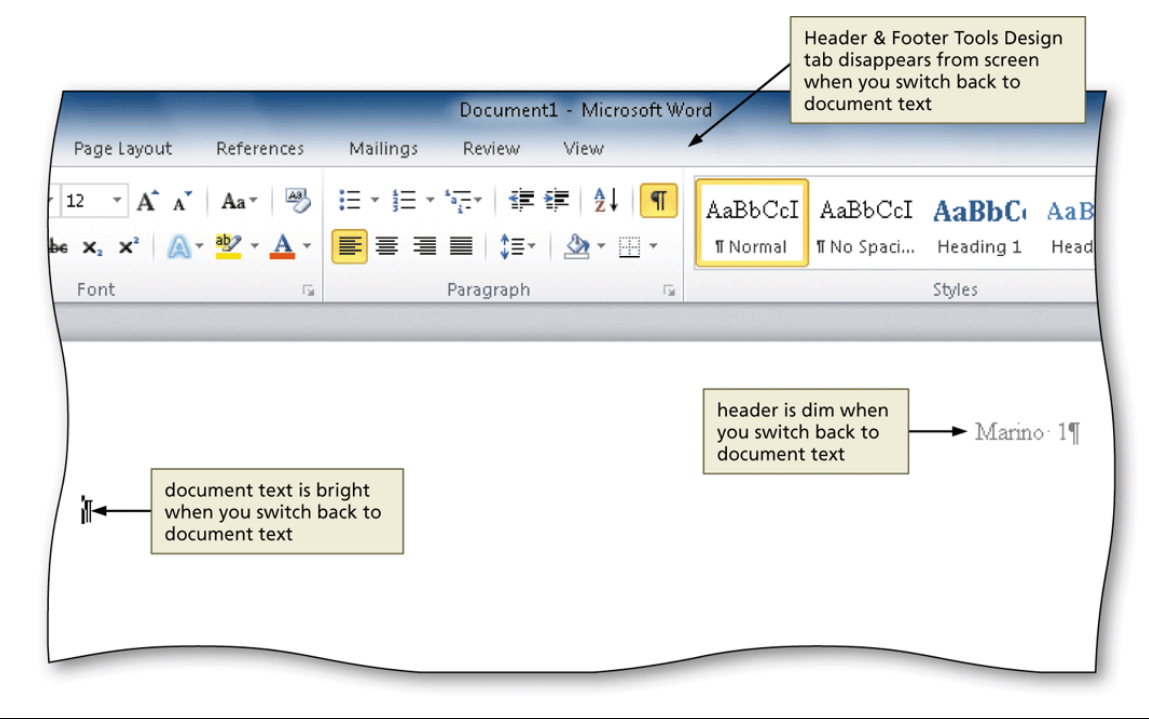

#### First-Line Indenting Paragraphs

 With the insertion point in the paragraph to be indented, drag the First Line Indent marker to the desired location on the ruler to set the location for the first-line indent

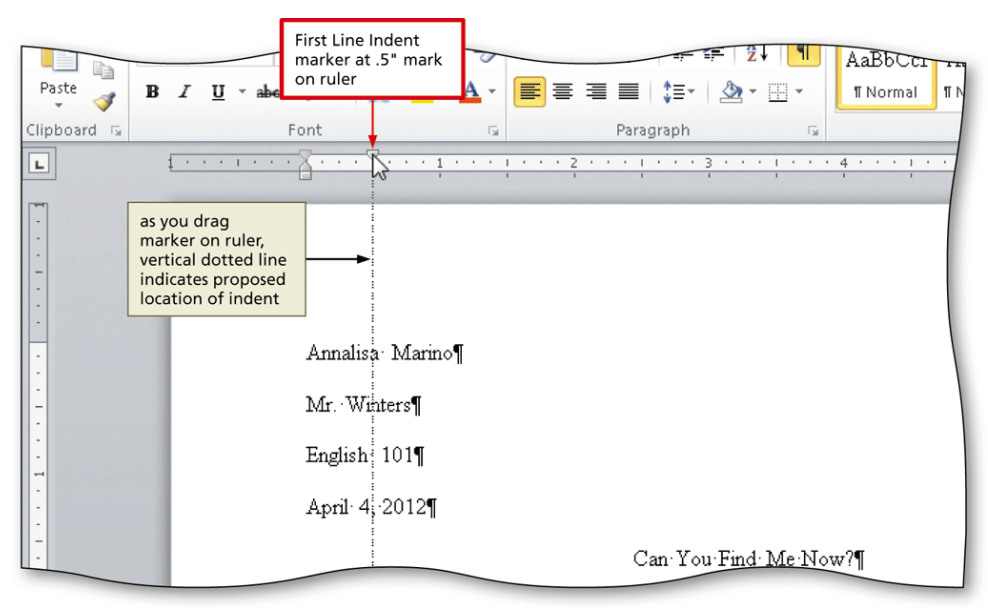

# Inserting the Current Date in a Document

- Display the Insert tab
- Click the Insert Date and Time button to display the Date and Time dialog box
- Select the desired format
- If desired, click the Update automatically check box
- Click the OK button to insert the current date at the location of the insertion point

# Inserting the Current Date in a Document

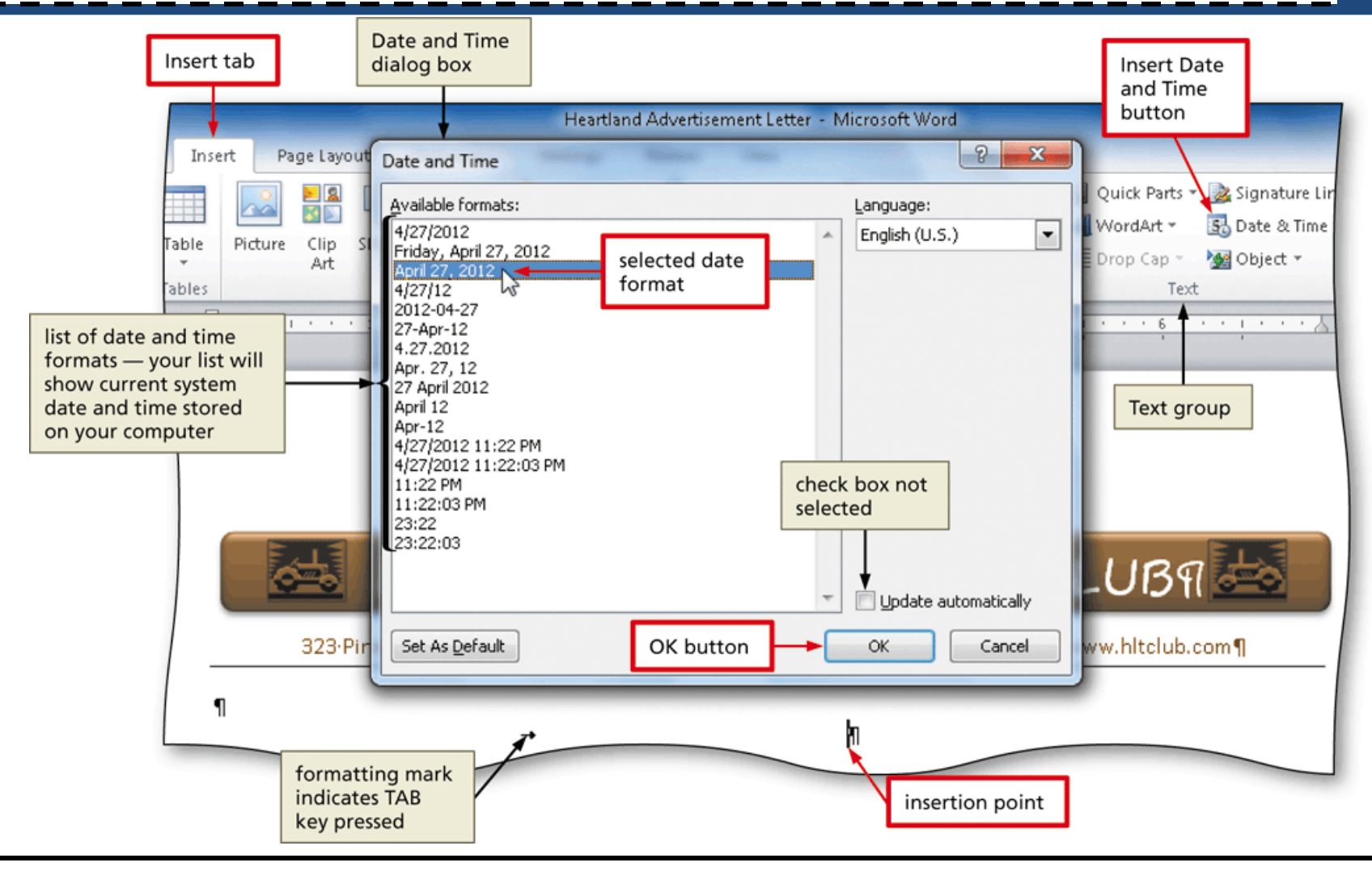

### Inserting a Citation and Creating Its Source

- Click the Insert Citation button (References tab | Citations & Bibliography group) to display the Insert Citation menu
- Click Add New Source on the Insert Citation menu to display the Create Source dialog box
- Click the Type of Source box arrow, and then click the type of source you are adding
- Type the source information in the appropriate text boxes, and then click the OK button to insert the citation in the document at the location of the insertion point

### Inserting a Citation and Creating Its Source

|                           | Type of <u>S</u> ource | Article in a Periodical                   | be of Source<br>x arrow |                       |
|---------------------------|------------------------|-------------------------------------------|-------------------------|-----------------------|
| Bibliography I            | Fields for MLA Sixth I | Edition                                   |                         |                       |
|                           | Author                 | Jains, Malila                             |                         | Edit                  |
|                           |                        | Corporate Author                          |                         |                       |
|                           | Title                  | How Surveyors Measure and Calculate Angle | and Calculate Angles    |                       |
| changed to<br>lect fields | Periodical Title       | Today's Modern Surveyor                   |                         | source information    |
| quired for a              | Year                   | 2012                                      |                         | entered in text boxes |
| riodical                  | Month                  | Mar.                                      |                         |                       |
|                           | Day                    |                                           |                         |                       |
|                           | Pages                  | 30-48                                     |                         |                       |
| Chaur All Di              | L Fields               |                                           | ,                       |                       |
|                           | Evample: 5             | 0-62                                      | _                       |                       |
| lai12                     | Exampler e             | OK button                                 | n <b> </b>              | OK Cancel             |

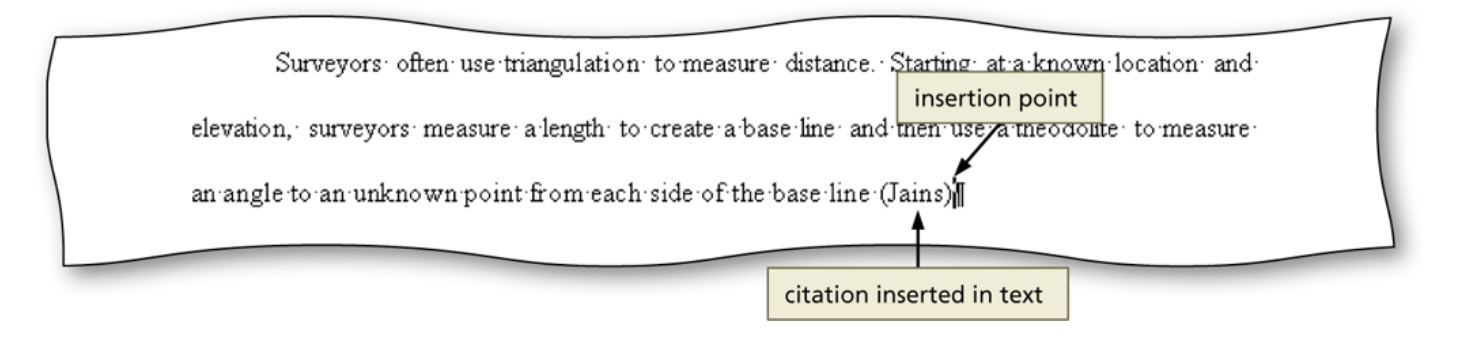

#### Editing a Citation

- Click somewhere in the citation to be edited, which selects the citation and displays the Citation Options box arrow
- Click the Citation Options box arrow to display the Citation Options menu
- Click Edit Citation on the Citation Options menu to display the Edit Citation dialog box
- Change the information as necessary in the Edit Citation dialog box, and then click the OK button

#### Editing a Citation

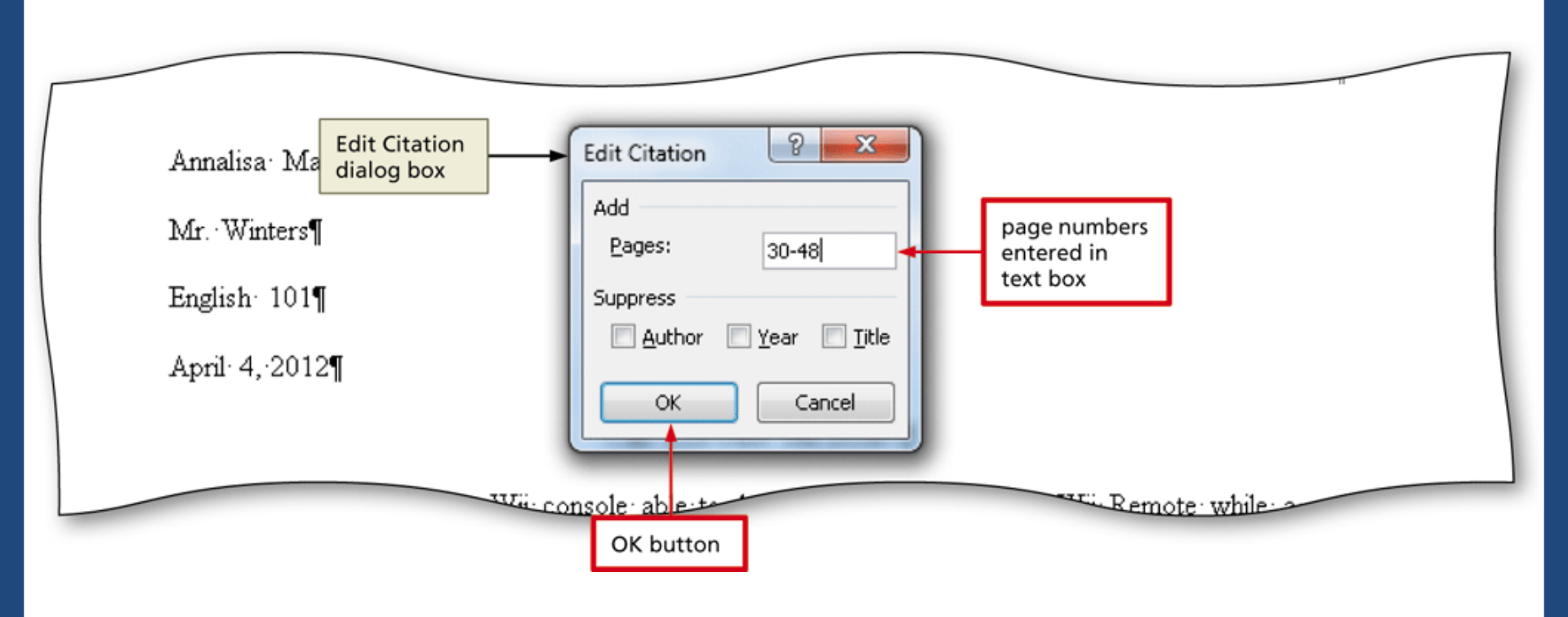

#### Inserting a Footnote Reference Mark

- Click the Insert Footnote button (References tab | Footnotes group) to display a note reference mark (a superscripted 1) in two places: (1) in the document window at the location of the insertion point and (2) at the bottom of the page where the footnote will be positioned, just below a separator line
- Type the footnote text

#### Inserting a Footnote Reference Mark

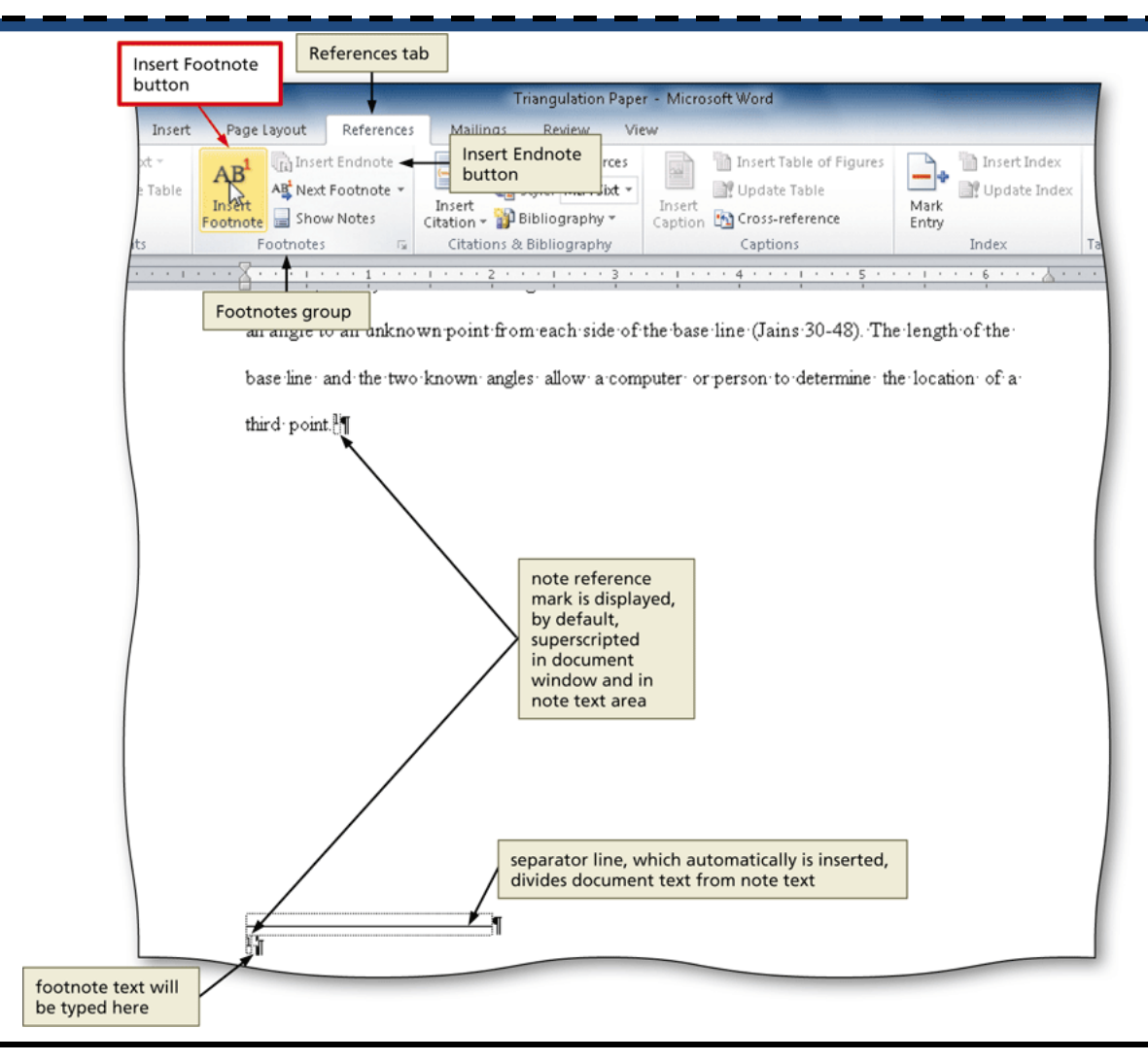

Creating a Research Paper with Citations and References

#### Inserting a Citation Placeholder

- Click the Insert Citation button (References tab | Citations & Bibliography group) to display the Insert Citation menu
- Click Add New Placeholder on the Insert Citation menu to display the Placeholder Name dialog box
- Click the placeholder name, and then click the OK
   button

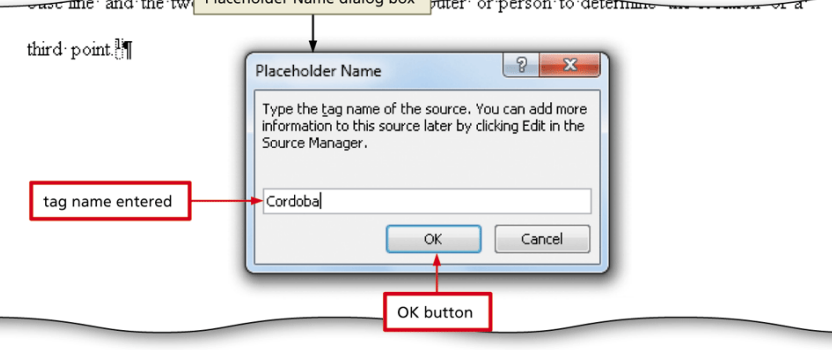

#### Editing a Source

- Click somewhere in the citation placeholder to be edited to select the citation placeholder
- Click the Citation Options box arrow to display the Citation Options menu
- Click Edit Source on the Citation Options menu to display the Edit Source dialog box
- If necessary, click the Type of Source box arrow and then select the type of source
- Enter the source information, and then click the OK button

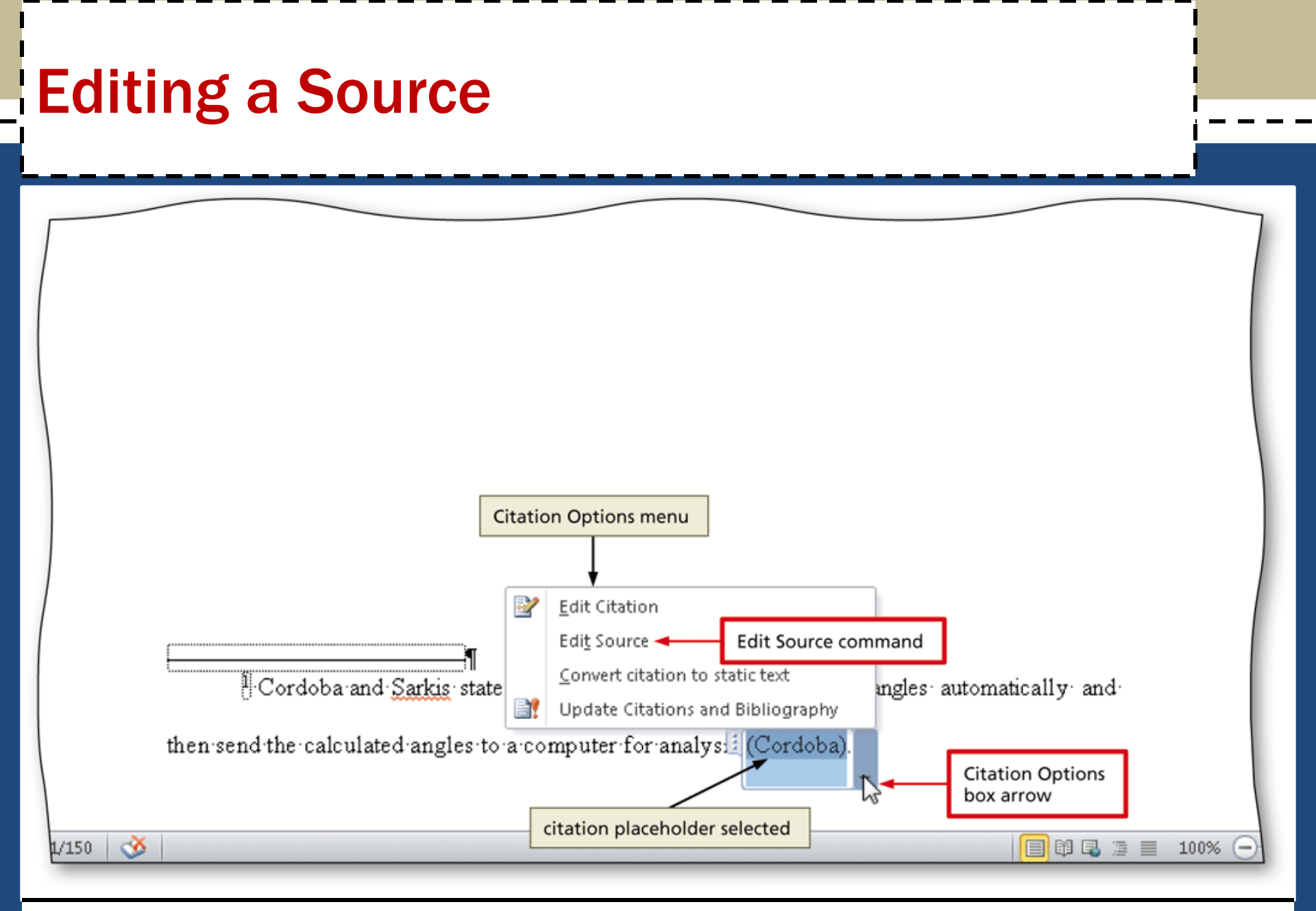

#### **Page Breaking Manually**

- Position the insertion point where you wish to insert the page break
- Click Insert on the Ribbon to display the Insert tab
- Click the Page Break button (Insert tab | Pages group) to insert a manual page break immediately to the left of the insertion point and position the insertion point immediately below the manual page break

#### Page Breaking Manually

Insert tab W 🚽 🤊 - O = Triangulation Paper - Microsoft Word Home Insert Page Layout References Mailings Review View Cover Page \* 🧟 Hyperlink 📑 Header 🕶 2 :----01 n Bookmark 📄 Blank Page 🧧 Footer 🔻 hapes SmartArt Chart Screenshot Page Break Page Break button 🛐 Cross-reference 📄 Page Number 🔻 Pages Header & Footer Tables Illustrations Links L Pages group paragraph indented one-half inch from left margin bottom of page 2 correct page number automatically appears in header page break Marino 31 insertion point on page 3 Page: 3 of 3 | Words: 351 | 🥸 🔲 🛱 尾 🗇 📃 100% (--)

Creating a Research Paper with Citations and References

### Creating a Bibliographical List

- Click References on the Ribbon to display the References tab
- With the insertion point positioned where the bibliographical list is to be inserted, click the Bibliography button to display the Bibliography gallery
- Click Insert Bibliography in the Bibliography gallery to insert a list of sources at the location of the insertion point

#### Creating a Bibliographical List

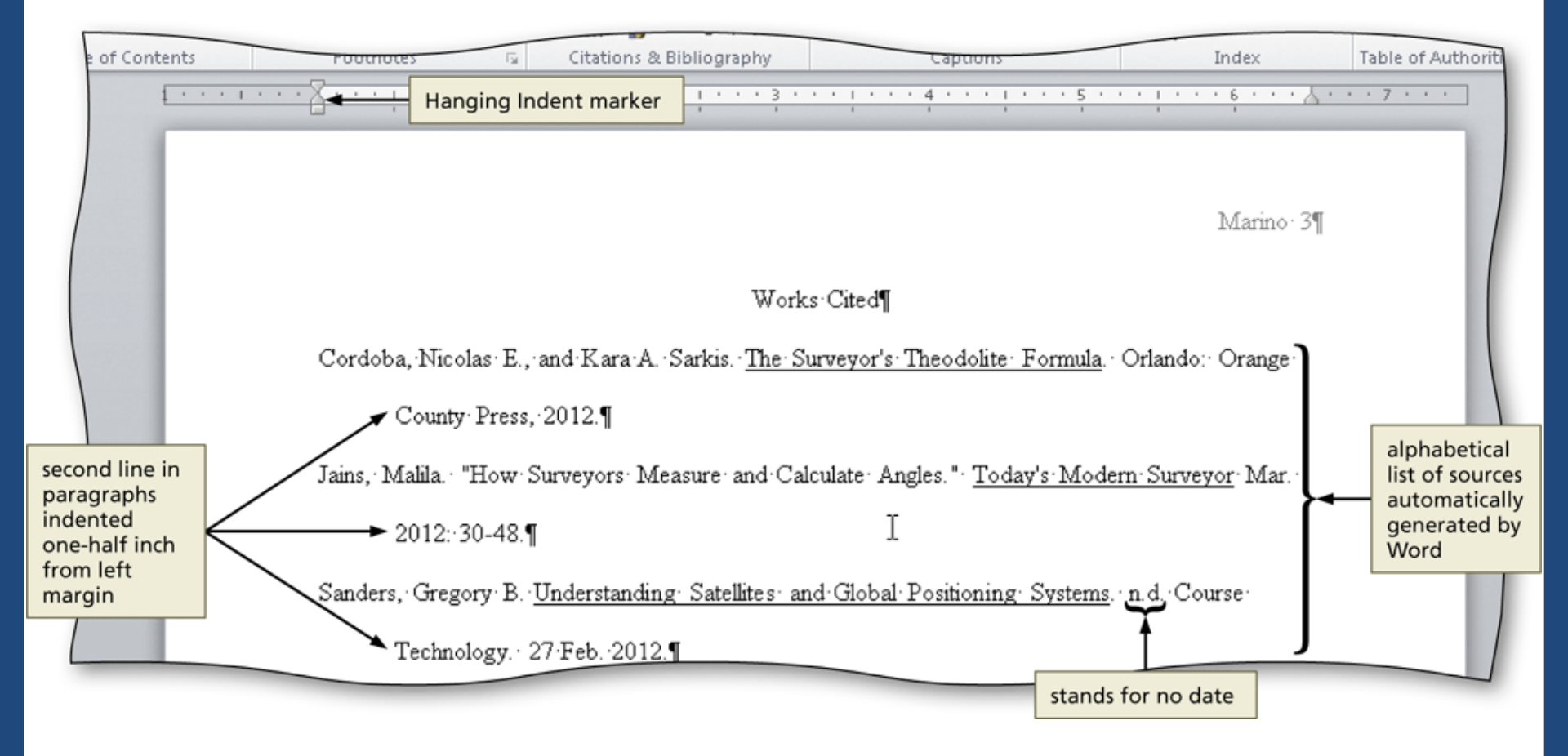

# Modifying a Source and Updating the Bibliographical List

- Click the Manage Sources button (References tab | Citations & Bibliography group) to display the Source Manager dialog box
- Click the source you wish to edit in the Current List
- Click the Edit button to display the Edit Source dialog box
- Make the desired changes to the source, and then click the OK button
- If necessary, click Yes to update all occurrences of the source
- Click the Close button to update the list of sources in the document and close the dialog box

# Modifying a Source and Updating the Bibliographical List

| Source Mana<br>dialog box                      | References tab                                                           | Manage<br>Sources button                                      |                                                                                   |                                                                                       |                                                            |
|------------------------------------------------|--------------------------------------------------------------------------|---------------------------------------------------------------|-----------------------------------------------------------------------------------|---------------------------------------------------------------------------------------|------------------------------------------------------------|
| ∬  <del>↓</del><br>me Insert                   | Page Layout References M                                                 | Triangulation Paper -<br>Iailings Review View                 | Microsoft Word                                                                    |                                                                                       | -                                                          |
| Add Text +<br>Update Table A<br>Source Manager | B <sup>1</sup> (Ii) Insert Endnote<br>AB <sup>1</sup> Next Footnote -    | Manage Sources                                                | Insert Table of Figures                                                           | Insert Inde                                                                           | ex Z S                                                     |
| <u>S</u> earch:                                | Master List displays all sources — your list ma                          | available<br>y differ source                                  | selected                                                                          | Current List<br>sources in d                                                          | displays<br>ocument                                        |
| Sources availab<br>Master List                 | ole in:                                                                  | Browse                                                        | Current List                                                                      | ļ                                                                                     |                                                            |
| Jains, Malila; F<br>Edit Sou                   | iow Surveyors Measure and Calculate                                      | Angles (2012)                                                 | Cordoba, Nicolas E., and<br>Jains, Malila; How Survey<br>Sanders, Gregory B.; Unc | Kara A. Sarkis; The Surve<br>rors Measure and Calculate<br>derstanding Satellites and | yor's Theodolite 🔺<br>a Angles (2012)<br>Global Positionin |
|                                                | Edit Source                                                              | 1999                                                          |                                                                                   | ? ×                                                                                   |                                                            |
| Preview (MLA S                                 | Type of Source Ar<br>Bibliography Fields for MLA Sixth Edit<br>Author Ja | ticle in a Periodical  ion ins, Malila Corporate Author       |                                                                                   | Edit                                                                                  | *                                                          |
| Citation: (J<br>Bibliograph<br>Jains, Malil    | Title Ho<br>Periodical Title To<br>Year 20                               | w Surveyors Measure Distance<br>day's Modern Surveyor 🔓<br>12 | nd Calculate Angles                                                               |                                                                                       | ^<br>Close button                                          |
|                                                | Month<br>Day<br>Pages 30                                                 | word inserted                                                 | OK button                                                                         |                                                                                       | Close                                                      |
|                                                | Show All Bibliography Fields I ag name Example: How Jai12                | to Write Bibliographies                                       | ОК                                                                                | Cancel                                                                                |                                                            |
| Words: 398 🛛 🕉                                 |                                                                          |                                                               |                                                                                   |                                                                                       | ■ 100% (-)                                                 |